## ПАМЯТКА

## для сотрудников общеобразовательных организаций по корректной работе в АИС «Сетевой город. Образование» в период завершения текущего учебного года и открытия нового

(памятка подготовлена МКУ КМЦИКТ «Старт» в апреле 2018 года)

| 1. | Подготовка к формированию будущего учебного года | Стр. 2  |
|----|--------------------------------------------------|---------|
| 2. | Формирование будущего учебного года              | Стр. 3  |
| 3. | Движение учащихся:                               |         |
|    | Движение по завершению учебного года             | Стр. б  |
|    | Движение в летний период                         | Стр. 9  |
|    | Учащиеся с формами обучения:                     |         |
|    | «Самообразование» и «Семейное образование»       | Стр. 12 |
|    | Второгодники и учащиеся с академической          |         |
|    | задолженностью                                   | Стр. 14 |
| 4. | Открытие нового года                             | Стр. 17 |
|    |                                                  |         |

## ПОДГОТОВКА К ФОРМИРОВАНИЮ БУДУЩЕГО УЧЕБНОГО ГОДА

В автоматизированной информационной системе «Сетевой город. Образование» сформировать будущий учебный год и начать работу по его наполнению можно уже с 1-го апреля текущего учебного года. При этом тот факт, что в системе ведется работа и в будущем, и в текущем годах, не помешает в текущем году вести электронные журналы, выставлять итоговые отметки и т.д. Данные будущего года также не будут отображаться в текущем и не повлияют на отчёты.

## ВАЖНО:

- ✓ Формирование следующего года, работа в «будущем учебном году», переход на новый учебный год по умолчанию предоставлено только пользователю с ролью «Администратор» (уточните права доступа для каждой роли во вкладке «Управление/ Сведения о школе/ Права доступа»).
- ✓ Дату, когда администратор системы в школе приступает к формированию следующего года, определяет руководство образовательной организации.

Необходимость согласованных действия с руководством школы связана с тем, что перед данной процедурой пользователям системы необходимо выполнить ряд действий, а именно:

- 1. Администрации образовательной организации необходимо тщательно просмотреть список всех сотрудников и убедиться, что сотрудники, которые уже не работают в школе, имеют статус «уволенный» (обращаем внимание, уволенных сотрудников в системе необходимо не «удалять», а «увольнять»).
- 2. Администрации также необходимо отредактировать карточки сотрудников (корректировки в карточках сотрудников, внесенные в текущем учебном году, после того, как сформирован следующий год, в будущем году не отобразятся).
- Педагоги, размещающие в системе календарно-тематическое планирование (КТП), должны откорректировать свои КТП, если в этом есть необходимость. Администратор должен обратить внимание педагогов, что в случае, если учителя будут изменять КТП после того, как будущий год будет сформирован, все поправки в будущий год не перейдут.
- 4. Администрация образовательной организации определяет сроки для выполнения данных действий, контролирует качество их выполнения.

После выполнения всех вышеперечисленных действий администратор может приступать к процедуре перехода на новый учебный год, а именно формированию в системе следующей учебного года.

ВАЖНО:

- ✓ Данное действие необратимо. Вернутся к исходному состоянию, т.е. до открытия нового года, будет уже невозможно!
- ✓ Внимательно читайте предупреждения системы во всплывающих окнах!

Кнопка «Формирование следующего года» доступна администратору системы во вкладке «Планирование/ Учебный год и периоды».

| Сетевой Город. Образование 5 мая 2016 г В системе работае 5 мая 2016 г В системе работае мая 2016 г В системе работае мая 2016 уч.год 💵 аdmin   🖒 В системе работае текущий 2015/2016 уч.год 💵 аdmin   🖒 В |                                                                                            |                                                                            |                                                                                                    |                                                                                                    |  |  |  |
|----------------------------------------------------------------------------------------------------|--------------------------------------------------------------------------------------------|----------------------------------------------------------------------------|----------------------------------------------------------------------------------------------------|----------------------------------------------------------------------------------------------------|--|--|--|
| авление Планирован                                                                                                    | ие Обучение Расписание                                                                     | Журнал Отчеты Ресурсы                                                      |                                                                                                    |                                                                                                    |  |  |  |
| Учебный год                                                                                                    |                                                                                            |                                                                            |                                                                                                    | <b>A</b>                                                                                                  |  |  |  |
|                                                                                                    |                                                                                            |                                                                            | Формирован                                                                                                    | ние следующего года Выходные д                                                                            |  |  |  |
| Ачебный год 2015/2016                                                                                                    |                                                                                            |                                                                            |                                                                                                    |                                                                                                    |  |  |  |
| сентября 2015 г 31 а                                                                                                    | вгуста 2016 г.                                                                             |                                                                            |                                                                                                    |                                                                                                    |  |  |  |
|                                                                                                    |                                                                                            |                                                                            |                                                                                                    |                                                                                                    |  |  |  |
|                                                                                                    | 517010 2020 11                                                                             |                                                                            |                                                                                                    |                                                                                                    |  |  |  |
|                                                                                                    |                                                                                            |                                                                            |                                                                                                    |                                                                                                    |  |  |  |
| Учебные периоды                                                                                                    |                                                                                            |                                                                            | Информация о каникулах                                                                                                    |                                                                                                    |  |  |  |
| Учебные периоды<br>У Изменить Типи                                                                                                    | и учебных периодов                                                                         |                                                                            | <ul> <li>Информация о каникулах</li> <li>Изменить Каникулы и паралл</li> </ul>                                                                                                    | лели                                                                                                    |  |  |  |
| Учебные периоды<br>Изменить Типа<br>Название                                                                                                    | и учебных периодов<br>Дата начала                                                          | Дата окончания                                                             | <ul> <li>Информация о каникулах</li> <li>Изменить Каникулы и парали</li> <li>Дата</li> </ul>                                                                                                    | лели<br>Название                                                                                          |  |  |  |
| Учебные периоды<br>Изменить Типи<br>Название<br>1 четверть                                                                                                    | и учебных периодов<br>Дата начала<br>1.09.15                                               | <b>Дата окончания</b><br>10.11.15                                          | <ul> <li>Информация о каникулах</li> <li>Изменить Каникулы и парали</li> <li>Дата</li> <li>2.11.15 10.11.15</li> </ul>                                                                                          | лели<br>Название<br>Осенние каникулы                                                                      |  |  |  |
| Учебные периоды<br>Изменить Типи<br>Название<br>1 четверть<br>2 четверть                                                                                                    | и учебных периодов<br>Дата начала<br>1.09.15<br>11.11.15                                   | Дата окончания<br>10.11.15<br>12.01.16                                     | <ul> <li>Информация о каникулах</li> <li>Изменить Каникулы и парали</li> <li>Дата</li> <li>2.11.15 10.11.15</li> <li>2.7.12.15 12.01.16</li> </ul>                                                              | лели Название Осенние каникулы Зимние каникулы                                                            |  |  |  |
| Учебные периоды<br>Изменить Типи<br>Название<br>1 четверть<br>2 четверть<br>3 четверть                                                                                                    | и учебных периодов<br>Дата начала<br>1.09.15<br>11.11.15<br>13.01.16                       | Дата окончания<br>10.11.15<br>12.01.16<br>31.03.16                         | <ul> <li>Информация о каникулах</li> <li>Изменить Каникулы и парали</li> <li>Дата</li> <li>2.11.15 10.11.15</li> <li>2.7.12.15 12.01.16</li> <li>2.2.03.16 30.03.16</li> </ul>                                  | лели Название Осенние каникулы Зимние каникулы Весенние каникулы                                          |  |  |  |
| Учебные периоды<br>Изменить Типі<br>Название<br>1 четверть<br>2 четверть<br>3 четверть<br>4 четверть                                                                                                    | и учебных периодов<br>Дата начала<br>1.09.15<br>11.11.15<br>13.01.16<br>1.04.16            | Дата окончания<br>10.11.15<br>12.01.16<br>31.03.16<br>31.05.16             | <ul> <li>Информация о каникулах</li> <li>Изменить Каникулы и парали</li> <li>Дата</li> <li>2.11.15 10.11.15</li> <li>2.7.12.15 12.01.16</li> <li>2.2.03.16 31.08.16</li> </ul>                                  | лели Название Осенние каникулы Зимние каникулы Весенние каникулы Летние каникулы                          |  |  |  |
| Учебные периоды<br>Изменить Типп<br>Название<br>1 четверть<br>2 четверть<br>3 четверть<br>4 четверть<br>1 полугодие                                                                                        | и учебных периодов<br>Дата начала<br>1.09.15<br>11.11.15<br>13.01.16<br>1.04.16<br>1.09.15 | Дата окончания<br>10.11.15<br>12.01.16<br>31.03.16<br>31.05.16<br>12.01.16 | <ul> <li>Информация о каникулах</li> <li>Изменить Каникулы и парали</li> <li>Дата</li> <li>2.11.15 - 10.11.15</li> <li>2.7.12.15 - 12.01.16</li> <li>22.03.16 - 30.03.16</li> <li>1.06.16 - 31.08.16</li> </ul> | лели      Название      Осенние каникулы      Зимние каникулы      Весенние каникулы      Летние каникулы |  |  |  |

Далее необходимо подтвердить свои действия во всплывающем окне предупреждения.

| Сетевой Город<br>ИБОУ_ГУЗЬ | Сстевой Город. Образование         5 мая 2016 г В системе работает 1 ⊥           МБОУ_Гузь_тест         текущий 2015/2016 уч.год         ⊥ аdmin   Ф Выход |                                                                      |                                    |                                |  |  |  |  |  |
|----------------------------|----------------------------------------------------------------------------------------------------|----------------------------------------------------------------------|------------------------------------|--------------------------------|--|--|--|--|--|
| Управление Планиров        | Управление Планирование Обучение Расписание Журнал Отчеты Ресурсы                                                                                          |                                                                      |                                    |                                |  |  |  |  |  |
| 🕒 Учебный год              | 1                                                                                                    | Внимание!                                                            |                                    | 0 S Z 4                        |  |  |  |  |  |
| Vuolinen                   | 2015/2014                                                                                                    | Сейчас начнётся формирование но                                      | вого учебного года.                | е следующего года Выходные дни |  |  |  |  |  |
| 1 сентября 2015 г 3:       | 1 августа 2016 г.                                                                                                    | Можно будет начать вводить данны<br>работать в текущем учебном году. | е следующего года, и в то же время |                                |  |  |  |  |  |
|                            |                                                                                                    | Приступить к формированию следу                                      | ющего года?                        |                                |  |  |  |  |  |
| Учебные период             | ы                                                                                                    |                                                                      |                                    |                                |  |  |  |  |  |
| 🖋 Изменить 🛛 Ті            | ипы учебных периодов                                                                                                    |                                                                      | Ода Онет                           |                                |  |  |  |  |  |
| Название                   | Дата начала                                                                                                    | Дата окончания                                                       | Дата                               | Название                       |  |  |  |  |  |
| 1 четверть                 | 1.09.15                                                                                                    | 10.11.15                                                             | 2.11.15 10.11.15                   | Осенние каникулы               |  |  |  |  |  |
| 2 четверть                 | 11.11.15                                                                                                    | 12.01.16                                                             | 27.12.15 12.01.16                  | Зимние каникулы                |  |  |  |  |  |
| 3 четверть                 | 13.01.16                                                                                                    | 31.03.16                                                             | 22.03.16 30.03.16                  | Весенние каникулы              |  |  |  |  |  |
| 4 четверть 1.04.16         |                                                                                                    | 31.05.16 1.06.16 31.08.16                                            |                                    | Летние каникулы                |  |  |  |  |  |
| 1 полугоди                 | e 1.09.15                                                                                                    | 12.01.16                                                             |                                    |                                |  |  |  |  |  |
| 2 полугоди                 | e 13.01.16                                                                                                    | 31.05.16                                                             |                                    |                                |  |  |  |  |  |
|                            |                                                                                                    |                                                                      |                                    |                                |  |  |  |  |  |

Теперь (после нажатия кнопки «Формирование следующего года») интерфейс системы разделен на две части: будущий учебный год и текущий учебный год.

✓ Если шапка информационной страницы малинового цвета – вы находитесь в будущем 2018/2019 году.

|                                            | Сетевой Город. Образование<br>МБОУ СОШ №120 |                   |                 | <b>V</b> |        |         | 20 апреля 2015 г В системе работает 2 🎩<br>будущий 2015/2016 уч.год 🔋 👤 admin 🛛 😃 Выход |             |                      |  |
|--------------------------------------------|---------------------------------------------|-------------------|-----------------|----------|--------|---------|-----------------------------------------------------------------------------------------|-------------|----------------------|--|
| Управление                                 | Планирование                                | Обучение          | Расписание      | Отчеты   |        |         |                                                                                         | в текущи    | ій уч.год 🔵          |  |
| ✓ E<br>2                                   | сли шапка<br>017/2018 уч                    | информ<br>ебном г | ационно<br>оду. | й стра   | ницы   | синеног | о цвета – вы нахо                                                                       | дитесь 1    | в текущем            |  |
| Сетевой Город Образование<br>ИБОУ СОШ №120 |                                             |                   |                 |          | 1      |         | 20 апреля 2015 г В<br>текущий 2014/2015 уч.год                                          | системе раб | отает 2 💄<br>Ů Выход |  |
| Управление                                 | Планирование                                | Обучение          | Расписание      | Журнал   | Отчеты | Ресурсы |                                                                                         | 🔵 в буд     | ущий уч.год          |  |

Для переключения между текущим и будущим учебным годом необходимо использовать закладки с соответствующими названиями учебных годов в шапке страницы. До окончательного закрытия учебного года можно будет беспрепятственно перемещаться между годами.

| Сетевой Город. Образование |              |          |            |        |        |         | 20 апреля 2015 г В системе работает 2 👤     |
|----------------------------|--------------|----------|------------|--------|--------|---------|---------------------------------------------|
| ИБОУ СОШ №120              |              |          |            |        |        |         | будущий 2015/2016 уч.год 👤 admin 🛛 Ф Выход  |
| Управление                 | Планирование | Обучение | Расписание | Отчеты |        |         | в текущий уч.год 🄵                          |
| Сетевой Город. Образование |              |          |            |        |        |         | 20 апреля 2015 г В системе работает 2 👤     |
| ИБОУ СОШ №120              |              |          |            |        |        |         | текущий 2014/2015 у год 🛛 와 admin 🛛 🖒 Выход |
| Управление                 | Планирование | Обучение | Расписание | Журнал | Отчеты | Ресурсы | 🖰 🔵 в будущий уч.год                        |

#### ВАЖНО:

Теперь во вкладке «Планирование/ Учебный год и периоды» появилась кнопка «Открыть новый год». При нажатии на нее текущий 2017/2018 учебный год закрывается и отправляется в архив и 2018/2019 год становится текущим учебным годом. Поэтому данное действие необходимо будет сделать, когда фактически 2017/2018 учебный год завершится, а новый 2018/2019 учебный год начнется, т.е. В НАЧАЛЕ СЕНТЯБРЯ.

| сетевой Город. Образование<br>мБОУ_Гузь_тест       |   |                                 | 5 мая 2016 г В системе работает 1 👤<br>будущий 2016/2017 уч.год  💄 admin 🛛 выход |  |  |  |
|----------------------------------------------------|---|---------------------------------|----------------------------------------------------------------------------------|--|--|--|
| Управление Планирование Обучение Расписание Отчеты |   |                                 | в текущий уч.год 🌑                                                               |  |  |  |
| 🔄 Учебный год                                      |   |                                 | 0                                                                                |  |  |  |
| 1 сентября 2016 г 31 августа 2017 г.               |   |                                 |                                                                                  |  |  |  |
| Учебные периоды                                    | ^ | Информация о каникулах          | ^                                                                                |  |  |  |
| 🖍 Изменить 🛛 Типы учебных периодов                 |   | 🖍 Изменить 🛛 Каникулы и паралле | ли                                                                               |  |  |  |

После того, как администратор сформировал новый учебный год, в будущем 2018/2019 учебном в системе доступны следующие действия:

- $\checkmark$ редактирование учебного плана;
- редактирование профилей;
   редактирование нагрузки;
- ✓ корректировка списка сотрудников (принятие на работу, увольнение);
- $\checkmark$ формирование списков классов;
- ✓ создание расписания для нового учебного года.

#### ВАЖНО:

- $\checkmark$ Если нужно скорректировать СПИСОК СОТРУДНИКОВ в текущем учебном году после нажатия кнопки «Формирование следующего года», то все изменения (увольнение, принятие на работу) необходимо проводить в новом году. Тогда они отразятся и в текущем, и в новом годах.
- ✓ НАПРИМЕР, в апреле вы приступили к формированию нового учебного года, а в мае приняли на работу нового педагога. Тогда в системе вы выбираете будущий 2018/2019 учебный год (шапка страницы малинового цвета), во вкладке «Управление/ Пользователи: Сотрудники» добавляете нового сотрудника. После этого данный сотрудник отобразится и в будущем, и в текущем учебных годах.

## ВАЖНО:

✓ Руководство образовательной организации должно контролировать количество «Обучение/ Группы обучения: Классы». классов во вкладке ЧИСЛО должно КЛАССОВ строго соответствовать количеству классов, организации. указанных нормативных актах в локальных Дополнительные классы создавать ЗАПРЕЩЕНО (к примеру, для детей с индивидуальной программой обучения или на семейном обучении).

| Сетево                                                          | Сетевой Город. Образование         5 мая 2016 г В систе           МБОУ_Гузь_тест         будущий 2016/2017 уч.год         1                                                                                                    |                                                                                                    |                                                                                                    |                         |  |  |  |
|-----------------------------------------------------------------|----------------------------------------------------------------------------------------------------|----------------------------------------------------------------------------------------------------|----------------------------------------------------------------------------------------------------|-------------------------|--|--|--|
| Управление Г                                                    | Іланирование Обучение Расписание Отчеты                                                                                                    |                                                                                                    |                                                                                                    | в текущий уч.год 🌑      |  |  |  |
| 👍 Создан                                                        | ние и редактирование классов                                                                                                    |                                                                                                    |                                                                                                    | 0                       |  |  |  |
| • Добавить                                                      | • Удалить                                                                                                    |                                                                                                    |                                                                                                    | Смены                   |  |  |  |
| Утвердите<br>Перед эти<br>Когда это (<br>А затем пе<br>Перемеща | список классов следующего года.<br>ч при необходимости отредактируйте список препо,<br>Зудет сделано, перейдите в текущий год и создайте п<br>рейдите в будущий год и создайте приказы о летнен<br>ться между текущим и будущим годами можно при п | давателей, профили, учебный пл.<br>приказы о выпуске и переводе у<br>и выбытии и зачислении.<br>помощи кнопки "в текущий уч.год | ан, предметы, границы ступеней в будущем учебном году.<br>нащихся на следующий год в разделе "Движение".<br>ув будущий уч.год" в шапке страницы. |                         |  |  |  |
| Класс                                                           | Тип класса                                                                                                    | Учебный план                                                                                                    | Классный руководитель                                                                                                    | Отметка для<br>удаления |  |  |  |
| 1a                                                              | Общеобразовательный                                                                                                    | Классический                                                                                                    | Жукова Наталья Владимровна                                                                                                    |                         |  |  |  |
| 16                                                              | Общеобразовательный                                                                                                    | Классический                                                                                                    | Бембеев Арлтан Григорьевич                                                                                                    |                         |  |  |  |
| 2a                                                              | Общеобразовательный                                                                                                    | Классический                                                                                                    | Жукова Наталья Владимровна                                                                                                    |                         |  |  |  |
| 26                                                              | Общеобразовательный                                                                                                    | Классический                                                                                                    | Бембеев Арлтан Григорьевич                                                                                                    |                         |  |  |  |
| 3a                                                              | Общеобразовательный                                                                                                    | Классический                                                                                                    | Белов Игорь Сергеевич                                                                                                    |                         |  |  |  |
| 4a                                                              | Общеобразовательный                                                                                                    | Классический                                                                                                    | Бембеев Арлтан Григорьевич                                                                                                    |                         |  |  |  |
| 5a                                                              | Общеобразовательный                                                                                                    | Классический                                                                                                    | Богославский С.В.                                                                                                    |                         |  |  |  |
| 6a                                                              | Общеобразовательный                                                                                                    | Классический                                                                                                    | Казаков А. В.                                                                                                    |                         |  |  |  |
| 7a                                                              | Общеобразовательный                                                                                                    | Классический                                                                                                    | Жукова Наталья Владимоовна                                                                                                    |                         |  |  |  |

#### НАПРИМЕР, в вашей школе возникла следующая ситуация:

После перевода учащихся в системе на ступень выше, администрация принимает решение о расформировании одного класса и переводе его учащихся в другие классы параллели. Теперь в системе детей из несуществующего класса следует отправить в другие и удалить из СГО более не существующий класс.

#### Напоминаем следующее:

✓ находясь в переходном периоде, перевод из класса в класс в системе недоступен;

✓ после окончательного открытия нового учебного года (закрытия предыдущего) удалить расформированный класс будет невозможно.

По этим причинам, чтобы решить данный вопрос корректно, к его решению необходимо приступать незамедлительно пока:

✓ школа продолжает находиться в переходном периоде;

✓ учащиеся, переведенные в более несуществующий класс, летом выбыли, но не зачислены в другие школы.

#### При соблюдении этих условий необходимо выполнить следующие действия:

1. удалить в книге движения в будущем 2018/2019 учебном году все приказы

(документы о выбытии), где фигурирует класс, который на данный момент расформирован;

2. удалить в книге движения в текущем 2017/2018 учебном году все приказы о переводе на следующий год, где фигурирует класс, который на данный момент расформирован;

3. удалить в будущем учебном году класс, который расформирован;

4. создать в текущем учебном году приказы о переводе на следующий год и перевести детей из расформированного класса в те классы, где они будут учиться.

## движение учащихся:

## Движение по завершению учебного года

К движению учащихся по окончанию текущего учебного года следует приступать после того, как:

- 1. в системе сформирован будущий учебный год,
- 2. утвержден список (количество) классов будущего года,
- 3. администрация школы издала бумажные документы.

| Cer                     | Сетевой Город. Образование |          |            |        |        |         | 20 апреля 2015 г В о     | системе работает 2 👤 |             |
|-------------------------|----------------------------|----------|------------|--------|--------|---------|--------------------------|----------------------|-------------|
| ирт∎х МБОУ СОШ №120     |                            |          |            |        |        |         | текущий 2014/2015 уч.год | l admin              | 😃 Выход     |
| Управление Планирование |                            | Обучение | Расписание | Журнал | Отчеты | Ресурсы |                          | 🔵 в буду             | /щий уч.год |

Находясь в текущем 2017/2018 учебном году (синяя шапка страницы), во вкладке «Управление/ Движение: Движение учащихся» необходимо создать приказы, соответствующие данной ситуации, а также «бумажным» документам образовательной организации.

## ВАЖНО:

✓ Для каждого учащегося, завершившего учебный год в вашей школе, независимо от его планов на будущее, в текущем учебном году обязательно должен быть создан один из документов:

#### или «Перевод на следующий год»,

# или «Условный перевод на следующий год», или «Второгодники»,

или **«Выпускники»**.

| Учащиеся 1-8, 10         | Тип документа             | - Дата документа должна находиться в                |
|--------------------------|---------------------------|-----------------------------------------------------|
| классов, продолжающие    | «Перевод на               | периоде после окончания учебного                    |
| обучение в вашей школе и | следующий год»,           | года.                                               |
| перешедшие на            | подтип « <b>Обычный</b> » | - После 4-го класса не выпуск, а                    |
| следующую ступень        |                           | перевод на следующий год                            |
|                          |                           | <ul> <li>Исключение только для НОШ № 94:</li> </ul> |
|                          |                           | после 4-го класса выпуск.                           |
| Учащиеся 1-8, 10         | В текущем году: Тип       | - «В текущем году» дата документа о                 |
| классов, после           | документа «Перевод        | переводе должна находиться в периоде                |
| завершения учебного      | на следующий год»,        | после окончания учебного года.                      |
| периода переходящие в    | подтип <b>«Обычный».</b>  | - «В будущем году» дата документа о                 |
| другие школы города,     | Затем переходим в         | выбытии – фактическая.                              |
| края, страны             | будущий год: Тип          | <ul> <li>Место выбытия*.</li> </ul>                 |
|                          | документа «Выбытие        |                                                     |
|                          | из школы», подтип         |                                                     |
|                          | «Все зачисленные»         |                                                     |
|                          |                           |                                                     |

| Учащиеся <b>1-8, 10</b><br>классов, оставшиеся на<br>повторный год обучения,<br>продолжающие обучение<br>в вашей школе      | Тип документа<br>«Второгодники»                                                                                                    | - Дата документа должна находиться в периоде после окончания учебного года.                                                                                                    |
|----------------------------------------------------------------------------------------------------|----------------------------------------------------------------------------------------------------|----------------------------------------------------------------------------------------------------|
| Учащиеся <b>1-8, 10</b>                                                                                                    | В текущем году: Тип                                                                                                    | - «В текущем году» дата документа                                                                                                    |
| классов, оставшиеся на<br>повторный год обучения,<br>но переходящие в другие<br>школы города, края,<br>страны               | документа<br>«Второгодники».<br>Затем переходим в<br>будущий год: Тип<br>документа «Выбытие<br>из школы», подтип                                             | «Второгодники» должна находиться в<br>периоде после окончания учебного<br>года.<br>- «В будущем году» дата документа о<br>выбытии – фактическая.<br>- Место выбытия*.                                                                                        |
|                                                                                                    | «Все зачисленные»                                                                                                    |                                                                                                    |
| Учащиеся 1-8, 10 классов<br>с академич. задолжен.<br>(«на осень»),<br>продолжающие обучение<br>в вашей школе                | Тип документа<br>«Перевод на<br>следующий год»,<br>подтип «Условный<br>перевод/Выпуск»                                                                       | - Дата документа должна находиться в периоде после окончания учебного года.                                                                                                    |
| Учащиеся 1-8, 10 классов<br>с академич. задолжен.<br>(«на осень»),<br>переходящие в другие<br>школы города, края,<br>стращи | В текущем году: Тип<br>документа «Перевод<br>на следующий год»,<br>подтип «Условный<br>перевод/Выпуск».                                                      | <ul> <li>- «В текущем году» дата документа</li> <li>«Второгодники» должна находиться в<br/>периоде после окончания учебного<br/>года.</li> <li>- «В будущем году» дата документа о<br/>выбытии фактицеская</li> </ul>                                        |
| страны                                                                                                    | затем переходим в<br>будущий год: Тип<br>документа «Выбытие<br>из школы», подтип<br>«Все зачисленные»                                                        | выоытии – фактическая.<br>- Место выбытия*.                                                                                                    |
| Учащиеся 9 классов,<br>получившие аттестат                                                                                  | Тип документа<br>« <b>Выпускники</b> »,<br>подтип <b>«Обычный</b> »                                                                                          | <ul> <li>Дата документа должна находиться в<br/>периоде после окончания учебного<br/>года.</li> <li>Если ученик продолжит обучение в<br/>вашей школе, переводить в 10 класс<br/>нельзя! Только через ВЫПУСК!</li> </ul>                                      |
|                                                                                                    |                                                                                                    | - Место выпуска*.                                                                                                    |
| Учащиеся 9 классов, не<br>получившие аттестат<br>(«двоечники»), которые<br>будут продолжать<br>обучение в вашей школе       | Тип документа<br>«Второгодники»                                                                                                    | <ul> <li>Дата документа должна находиться в<br/>периоде после окончания учебного<br/>года.</li> <li>Обратите внимание, согласно<br/>нормативным актам таких учащихся<br/>«на осень» не оставляют.</li> <li>Нельзя делать «Выпуск со<br/>справкой»</li> </ul> |
| Учащиеся 9 классов, не<br>получившие аттестат<br>(«двоечники»), которые<br>не будут продолжать<br>обучение в вашей школе    | В текущем году: Тип<br>документа<br>«Второгодники».<br>Затем переходим в<br>будущий год: Тип<br>документа «Выбытие<br>из школы», подтип<br>«Все зачисленные» | <ul> <li>- «В текущем году» дата документа<br/>«Второгодники» должна находиться в<br/>периоде после окончания учебного<br/>года.</li> <li>- «В будущем году» дата документа о<br/>выбытии – фактическая.</li> <li>- Место выбытия*.</li> </ul>               |

| Учащиеся 11 классов,    | Тип документа             | - Дата документа должна находиться в |  |  |
|-------------------------|---------------------------|--------------------------------------|--|--|
| получившие аттестат     | «Выпускники»,             | периоде после окончания учебного     |  |  |
|                         | подтип « <b>Обычный</b> » | года.                                |  |  |
|                         |                           |                                      |  |  |
| Учащиеся 11 классов, не | Тип документа             | - Дата документа должна находиться в |  |  |
| получившие аттестат     | «Второгодники»            | периоде после окончания учебного     |  |  |
| («двоечники»), которые  |                           | года.                                |  |  |
| будут продолжать        |                           | - Нельзя делать «Выпуск со           |  |  |
| обучение в вашей школе  |                           | справкой»                            |  |  |
| Учащиеся 11 классов, не | В текущем году: Тип       | - «В текущем году» дата документа    |  |  |
| получившие аттестат     | документа                 | «Второгодники» должна находиться в   |  |  |
| («двоечники»), которые  | «Второгодники».           | периоде после окончания учебного     |  |  |
| не будут продолжать     | Затем переходим в         | года.                                |  |  |
| обучение в вашей школе  | будущий год: Тип          | - «В будущем году» дата документа о  |  |  |
|                         | документа «Выбытие        | выбытии – фактическая.               |  |  |
|                         | <b>из школы»,</b> подтип  | <ul> <li>Место выбытия*.</li> </ul>  |  |  |
|                         | «Все зачисленные»         |                                      |  |  |

#### \*МЕСТО ВЫБЫТИЯ, МЕСТО ВЫПУСКА

- ✓ Если учащийся будет продолжать обучение в муниципальной общеобразовательной организации города Краснодара, то в поле «место выбытия» следует указывать конкретную организацию.
- ✓ Если учащийся после выпуска (9 класс) продолжит обучение в вашей школе, то местом выбытия следует указать свою школу.
- ✓ Если учащийся продолжит обучение в частной или государственной школе города Краснодара, то в поле «место выбытия» следует указать «за пределы города», наименование школы указывать необязательно.
- ✓ Если учащийся продолжит обучение в образовательной организации Краснодарского края, то в поле «место выбытия» следует указать «за пределы города», наименование школы указывать необязательно.
- ✓ Если учащийся продолжит обучение в другом регионе или стране, то место выбытия следует указать «за пределами региона», наименование школы указывать необязательно.

В случае если на момент создания документа движения неизвестно, куда «уходит» выпускник или выбывший, то место выбытия/выпуска следует оставлять незаполненным. Данное поле редактируется позже либо через «Книгу движения», либо через общий список «Выпускники и выбывшие» (доступны выпускники и выбывшие за ВСЕ учебные года).

## движение учащихся:

## Движение в летний период

Все движение учащихся в летний период осуществляется после того, как сформированы приказы о переводе на следующий год, о выпускниках и второгодниках.

Последующее движение учащихся следует выполнять в будущем 2018/2019 учебном году, т.е. когда шапка страницы малинового цвета.

| Сетев МБС  | ой Город. Обра<br>ОУ СОШ №1 | зование<br>20 |            |        | 20 апреля 2015 г В с<br>будущий 2015/2016 уч.год | истеме раб<br><b>1</b> admin | ботает 2 👤<br>Ů Выход |
|------------|-----------------------------|---------------|------------|--------|--------------------------------------------------|------------------------------|-----------------------|
| Управление | Планирование                | Обучение      | Расписание | Отчеты |                                                  | в текущи                     | ий уч.год 🔵           |

Находясь в будущем 2018/2019 учебном году, во вкладке «Управление/ Движение: Движение учащихся» необходимо создать приказы, соответствующие данной ситуации, а также «бумажным» документам образовательной организации:

| Ваши выпускники<br>девятиклассники<br>2017/2018 года,<br>поступающие в 10-ый<br>класс в вашу школу                     | Тип документа<br>«Зачисление в<br>школу», подтип<br>«Все зачисленные» | <ul> <li>Дата документа – 1 сентября.</li> <li>«Добавить в приказ» из Списка<br/>выпускников и выбывших.</li> <li>Учащиеся доступны для зачисления,<br/>если в документе о выпуске 2017/2018<br/>года своим выпускникам место<br/>выбытия вы указали вашу же школу.</li> </ul>                                                                                                    |
|----------------------------------------------------------------------------------------------------|-----------------------------------------------------------------------|----------------------------------------------------------------------------------------------------|
| Выпускники<br>девятиклассники<br>2017/2018 года,<br>поступающие в 10-ый<br>класс в вашу школу из<br>других организаций | Тип документа<br>«Зачисление в<br>школу», подтип<br>«Все зачисленные» | <ul> <li>Дата документа – 1 сентября.</li> <li>«Добавить в приказ» из списка:<br/>из муниципальных школ Краснодара:<br/>Список выпускников и выбывших*;<br/>из частных, государственных школ<br/>Краснодара, всех школ края – Список<br/>выпускников и выбывших с<br/>регионального сервера**;<br/>из других регионов, государств –<br/>Быстрый ввод учеников***</li> </ul>                           |
| Учащиеся, поступающие<br>во 2-9, 11 классы,<br>пришедшие к вам из<br>других школ                                       | Тип документа<br>«Зачисление в<br>школу», подтип<br>«Все зачисленные» | <ul> <li>Дата документа – фактическая.</li> <li>«Добавить в приказ» из списка:<br/>из муниципальных школ Краснодара:<br/>Список выпускников и выбывших*;<br/>из частных, государственных школ<br/>Краснодара, всех школ края – Список<br/>выпускников и выбывших с<br/>регионального сервера**;<br/>из других регионов (в том числе<br/>Адыгеи), государств – Быстрый ввод<br/>учеников***</li> </ul> |

| Первоклассники             | Тип документа          | <ul> <li>Дата документа – 1 сентября; дата</li> </ul> |  |  |
|----------------------------|------------------------|-------------------------------------------------------|--|--|
| -                          | «Зачисление в          | распорядительного документа – дата                    |  |  |
|                            | <b>школу</b> », подтип | приказа о зачислении.                                 |  |  |
|                            | «Все зачисленные»      | - «Добавить в приказ» ТОЛЬКО из                       |  |  |
|                            |                        | списка: Список распределенных из                      |  |  |
|                            |                        | очереди.                                              |  |  |
|                            |                        | - В случае если в списке                              |  |  |
|                            |                        | распределенных из очереди данного                     |  |  |
|                            |                        | ребенка не оказалось, но он есть в                    |  |  |
|                            |                        | списке выпускников и выбывших                         |  |  |
|                            |                        | детских садов, зачислять его НЕЛЬЗЯ.                  |  |  |
|                            |                        | Следует обратиться к ответственному                   |  |  |
|                            |                        | за АИС «Е-услуги» в вашей школе.                      |  |  |
|                            |                        |                                                       |  |  |
| Учащиеся, переходящие в    | Тип документа          | <ul> <li>Дата документа – фактическая.</li> </ul>     |  |  |
| другие школы города, края, | «Выбытие из            | - Выбыть учащегося возможно, если в                   |  |  |
| страны                     | <b>школы»,</b> подтип  | 2017/2018 учебном году его перевели                   |  |  |
|                            | «Все зачисленные»      | на следующий год (в том числе                         |  |  |
|                            |                        | условно) или оставили на второй год.                  |  |  |
|                            |                        | - Место выбытия****                                   |  |  |
|                            |                        |                                                       |  |  |

\*Для зачисления учащихся, прибывших из других муниципальных школ г.Краснодара, обязательное условие: чтобы организация выбытия/выпуска указывала, в какую муниципальную школу г.Краснодара уходит учащийся.

\*\*Для зачисления учащихся, прибывших из частных, государственных (не муниципальных) школ г.Краснодара, всех школ Краснодарского края, нет необходимости, чтобы организация выбытия/выпуска указывала, в какую муниципальную школу г.Краснодара уходит учащийся.

Таким образом, учащиеся, прибывшие к вам из частных, государственных (не муниципальных) школ г.Краснодара, всех школ Краснодарского края, доступны для зачисления и в том случае, если предыдущая школа не указала им место выбытия.

Если в списке выпускников и выбывших с регионального сервера нет нужного учащегося, значит, предыдущая школа его не выбыла/ не выпустила.

\*\*\* Быстрый ввод учеников. В случае если система не позволяет таким способом зачислить учащегося по причине большой нагрузки на сервер, рекомендуем воспользоваться «Импортом учеников» (для импорта требуется заранее подготовить файл формата .xls согласно установленному шаблону).

\*\*\*\* Напоминаем, если учащийся выбывает (выпускается), то ему необходимо указывать место выбытия: если образовательная организация в Краснодаре – номер школы, если в крае – за пределы города, если ОО в другом регионе, стране – за пределы региона (подробная информация по вопросу на стр.7,8 данной памятки).

## Также следует помнить об особенностях создания и редактирования приказов в книге движения:

✓ Переводить учеников из класса в класс возможно только после окончательного перехода на новый учебный год. В случае если перевод нужно сделать сейчас до закрытия старого года, то это возможно:

- через редактирование приказа о переводе на следующий год (теперь в приказе следует указать нужный класс),

- через удаление приказа о зачислении (удалении учащегося из приказа) и создание нового с нужным классов (для учащихся, зачисленных в школу летом).

- ✓ Удалить документ о выбытии будет невозможно, если выбывшего ученика «забрала»/зачислила в системе другая школа.
- ✓ Если система не позволяет выставить дату электронного приказа, соответствующую дате фактического приказа, то в окне «Дата документа» укажите ту, которую позволяет система, в окне «Дата распорядительного документа» - ту, которая соответствует «бумажному» приказу.

## НА БУДУЩЕЕ

# Возможность выставлять дату распорядительного документа также удобна для зачисления ученика в класс в середине учебного года.

Если учащийся поступает в школу на осенних, зимних, весенних каникулах, то датой приказа следует выбирать первый учебный день четверти (полугодия), когда ребенок фактически начинает обучение. При этом в окне «Дата распорядительного документа» нужно выбрать дату «бумажного» приказа.

ЗАЧЕМ: Если зачислить учащегося днем из каникул, то ребенок появится в журнале предыдущей четверти, т.к. каникулы относятся в учебный период предыдущей четверти.

## **ДВИЖЕНИЕ УЧАЩИХСЯ:**

## Учащиеся с формами обучения «Самообразование» или «Семейное образование»

Для обучающихся с формами обучения «Самообразование» или «Семейное образование» в системе приято использовать «Прикрепленные к ОО».

Такие учащиеся:

- ✓ не зачисляются в класс, а только прикрепляются к параллели;
- ✓ не отображаются в списке класса, в классном журнале, в отчётах по классу.

## Особенности движения «прикрепленных» в ЛЕТНИЙ ПЕРИОД, т.е. когда администратор работает в двух учебных годах

1. Если обучающийся до этого учебного года не числился в вашей школе ни среди зачисленных, ни среди «прикрепленных к ОО», т.е. пришел в вашу школу впервые, необходимо создать приказ в будущем году: Тип документа «Зачисление в школу», подтип «Прикрепленные к ОО».

ВАЖНО:

- ✓ Такого «прикрепленного» ученика зачислить в класс «переводом» в этом периоде будет невозможно.
- ✓ Пример: Если родители передумали и ребенок будет обучаться непосредственно в школе, то сначала «прикрепленного» выбываем (место выбытия указываем вашу школу), потом Тип документа «Зачисление в школу», подтип документа «Все зачисленные».

2. Если обучающийся из вашей школы (Подтип документа «все зачисленные») по окончанию учебного года решил перейти на форму обучения «семейная» или «самообразование», то в текущем 2017/2018 учебном году создаете приказ: Тип документа «Перевод на следующий год», подтип «В прикрепленные к ОО» и выбираете нужную параллель.

ВАЖНО:

- ✓ Такого «прикрепленного» ученика, в случае, если он передумал и решил продолжить обучение в школе, возможно зачислить в класс без выбытия.
- ✓ Пример. Если родители по завершению учебного года перевели ребенка на самообразование (семейное образование), а перед 1 сентября передумали, решив, что ребенок продолжит обучение непосредственно в школе, то зачисляете его в класс из «прикреплённых» (выбытие делать не нужно).

#### ОБРАТИТЕ ВНИМАНИЕ:

Этим способом можно также воспользоваться в следующем случае: если в момент, когда создаете приказы о переводе на следующий год, еще неизвестно, в какой класс идет ученик (ученики), то можете их перевести в «прикрепленные к ОО», а после сделать зачисление в конкретный класс (это возможно только для тех детей, которые учатся в вашей школе, и только в «переходный период»).

## Особенности движения «прикрепленных» в течение учебного года, когда администратор не приступил к формированию будущего года (либо завершившийся год уже закрыт)

Все «движение» только через документы «Выбытие», «Зачисление». Т.е. «прикреплённых» нельзя переводить в конкретный класс, и из конкретного класса нельзя перевести в «прикреплённые».

Также рекомендуем ознакомиться с Памяткой «Ведение учета успеваемости учащихся общеобразовательных организаций, находящихся на семейном образовании или самообразовании в АИС «Сетевой город. Образование». Памятка размещена по адресу <u>http://centerstart.ru/</u> (раздел сайта «Проекты/ АИС "Сетевой город. Образование"/ Методические материалы, видеоуроки»)

## движение учащихся:

## Второгодники и учащиеся с академической задолженностью

## Учащиеся, оставленные на повторный год обучения («второгодники»)

Если учащиеся оставлены на повторный год обучения по окончанию учебного года, то, находясь в текущем 2017/2018 учебном году (синяя шапка страницы), во вкладке «Управление/ Движение: Движение учащихся» необходимо создать приказы, соответствующие данной ситуации, а также «бумажным» документам образовательной организации:

| Учащиеся <b>1-8</b> , <b>10</b> | Тип документа              | - Дата документа должна             |
|---------------------------------|----------------------------|-------------------------------------|
| классов, оставшиеся на          | «Второгодники»             | находиться в периоде после          |
| повторный год обучения,         |                            | окончания учебного года.            |
| продолжающие обучение           |                            |                                     |
| в вашей школе                   |                            |                                     |
| Учащиеся 1-8, 10                | В текущем году: Тип док-   | - «В текущем году» дата документа   |
| классов, оставшиеся на          | та <b>«Второгодники».</b>  | «Второгодники» должна               |
| повторный год обучения,         | Затем переходим в          | находиться в периоде после          |
| но переходящие в другие         | будущий год: Тип           | окончания учебного года.            |
| школы города, края,             | документа «Выбытие из      | - «В будущем году» дата документа   |
| страны                          | школы», подтип «Все        | о выбытии – фактическая.            |
|                                 | зачисленные»               | <ul> <li>Место выбытия.</li> </ul>  |
| Учащиеся 9 классов, не          | Тип документа              | - Дата документа должна             |
| получившие аттестат             | «Второгодники»             | находиться в периоде после          |
| («двоечники»), которые          |                            | окончания учебного года.            |
| будут продолжать                |                            | - Обратите внимание, согласно       |
| обучение в вашей школе          |                            | нормативным актам таких             |
|                                 |                            | учащихся «на осень» не оставляют.   |
|                                 |                            | - Нельзя делать «Выпуск со          |
|                                 |                            | справкой»                           |
| Учащиеся 9 классов, не          | В текущем году: Тип док-   | - «В текущем году» дата документа   |
| получившие аттестат             | та <b>«Второгодники».</b>  | «Второгодники» должна               |
| («двоечники»), которые          | Затем переходим в          | находиться в периоде после          |
| не будут продолжать             | будущий год: Тип           | окончания учебного года.            |
| обучение в вашей школе          | документа «Выбытие из      | - «В будущем году» дата документа   |
|                                 | школы», подтип «Все        | о выбытии – фактическая.            |
|                                 | зачисленные»               | <ul> <li>Место выбытия*.</li> </ul> |
| Учащиеся 11 классов, не         | Тип документа              | - Дата документа должна             |
| получившие аттестат             | «Второгодники»             | находиться в периоде после          |
| («двоечники»), которые          |                            | окончания учебного года.            |
| будут продолжать                |                            | - Нельзя делать «Выпуск со          |
| обучение в вашей школе          |                            | справкой»                           |
| Учащиеся 11 классов, не         | В текущем году: Тип док-   | - «В текущем году» дата документа   |
| получившие аттестат             | та « <b>Второгодники».</b> | «Второгодники» должна               |
| («двоечники»), которые          | Затем переходим в          | находиться в периоде после          |
| не будут продолжать             | будущий год: Тип           | окончания учебного года.            |
| обучение в вашей школе          | документа «Выбытие из      | - «В будущем году» дата документа   |
|                                 | школы», подтип «Все        | о выбытии – фактическая.            |
|                                 | зачисленные»               | <ul> <li>Место выбытия.</li> </ul>  |

## Учащиеся, оставленные «на осень» (т.е. с академической задолженностью переведены на следующий год)

Если учащиеся оставлены «на осень», то, находясь в текущем 2017/2018 учебном году (синяя шапка страницы), во вкладке «Управление/ Движение: Движение учащихся» необходимо создать приказы, соответствующие данной ситуации, а также «бумажным» документам образовательной организации:

| Учащиеся 1-8, 10 классов                                                                                                    | Тип документа                                                                                                    | - Дата документа должна находиться в                                                                                                    |
|----------------------------------------------------------------------------------------------------|----------------------------------------------------------------------------------------------------|----------------------------------------------------------------------------------------------------|
| с академич. задолжен.<br>(«на осень»),<br>продолжающие обучение<br>в вашей школе                                            | «перевод на<br>следующий год»,<br>подтип «Условный<br>перевод/Выпуск»                                                                                                    | года.                                                                                                    |
| Учащиеся 1-8, 10 классов<br>с академич. задолжен.<br>(«на осень»),<br>переходящие в другие<br>школы города, края,<br>страны | В текущем году: Тип<br>документа «Перевод<br>на следующий год»,<br>подтип «Условный<br>перевод/Выпуск».<br>Затем переходим в<br>будущий год: Тип<br>документа «Выбытие<br>из школы», подтип<br>«Все зачисленные» | <ul> <li>- «В текущем году» дата документа<br/>«Второгодники» должна находиться в<br/>периоде после окончания учебного<br/>года.</li> <li>- «В будущем году» дата документа о<br/>выбытии – фактическая.</li> <li>- Место выбытия.</li> </ul> |

Обратите внимание, что у каждого учащегося, включенного в такие приказы, существует поле «Дата ликвидации задолженности». Данное поле следует заполнить только тогда, когда учащийся сдаст академическую задолженность в 2018/2019 учебном году.

## ВАЖНО:

 Девятиклассников и одиннадцатиклассников с академической задолженностью «на осень» не оставляют.

## Пока «условно переведенный» учащийся не пересдал свою академическую задолженность

В НОВОМ ГОДУ (когда окончательно осуществлен переход) этому ученику:

- ✓ можно ставить отметки и посещаемость,
- ✓ можно зачислять в подгруппы по предметам и др.;
- ✓ нельзя переводить из класса в класс в параллели;
- ✓ нельзя перевести на следующий год по завершению учебного года;
- ✓ можно перевести на параллель ниже с подтипом «Несдача акад.задолженности».

## Когда «условно переведенный» учащийся успешно пересдал академическую задолженность

Необходимо заполнить поле «Дата ликвидации задолженности» в приказе об условном переводе. Заполнить данное поле возможно независимо от того, школа в СГО

находится в переходном периоде (одновременно работает в двух годах) либо только в будущем году (когда 2017/2018 год окончательно закрыт).

Для этого в Книге движения учащихся следует выбрать 2017/2018 учебный год и найти нужный приказ. Редактировать/ заполнить поле «Дата ликвидации задолженности» возможно, открыв экран «Движение учащихся/ Редактировать учеников в приказе»

| yu                                                                                                    | Ученики                                                                        |                   |                                                                          |                                |                                                 |        |                                     |    |                    |          |
|----------------------------------------------------------------------------------------------------|--------------------------------------------------------------------------------|-------------------|--------------------------------------------------------------------------|--------------------------------|-------------------------------------------------|--------|-------------------------------------|----|--------------------|----------|
| М<br>П                                                                                                 | Į≌<br>∕π                                                                       | Имя на э          | кране                                                                    | Пол<br>Р                       | Дата<br>ождения                                 |        |                                     | Да | та ликвидации      | задолжен |
| 1                                                                                                    | а => 3а<br>Бородинс                                                            | о Ольга           |                                                                          | Ж 1                            | 9.10.2001                                       |        |                                     |    |                    |          |
|                                                                                                    |                                                                                |                   |                                                                          |                                |                                                 |        |                                     |    |                    |          |
| Движение учащихся / Редактировать учеников в приказе                                                   |                                                                                |                   |                                                                          |                                |                                                 |        |                                     |    |                    |          |
| Ф)Д                                                                                                    | вижение у                                                                      | чащихся           | я / Редактиро                                                            | вать уч                        | чеников в пр                                    | оиказе |                                     |    |                    |          |
| <b>€)</b> Д<br>№ с                                                                                     | вижение у<br>охранить                                                          | чащихся           | я / Редактиро                                                            | вать уч                        | чеников в пр                                    | оиказе |                                     |    |                    |          |
| на) Д<br>на с<br>Тип до                                                                                | ВИЖЕНИЕ У<br>охранить<br>окумента                                              | чащихся           | я / Редактиро<br>Подтип документа                                        | вать уч                        | чеников в пр                                    | оиказе | Дата документа                      |    | Класс              |          |
| 4 Д                                                                                                    | ВИЖЕНИЕ У<br>охранить<br>окумента<br>вод на следующ                            | чащихся<br>г      | я / Редактиро<br>Подтип документа<br>условный перевод/                   | выпуск                         | ЧЕНИКОВ В Пр<br>№ документа<br>4444             | риказе | <b>Дата документа</b><br>27.06.2017 |    | <b>Класс</b><br>2а |          |
| Д                                                                                                    | ВИЖЕНИЕ У<br>охранить<br>окумента<br>вод на следующ<br>зачисления              | чащихся<br>ий год | я / Редактиро<br>Подтип документа<br>условный перевод/                   | <mark>вать уч</mark><br>выпуск | неников в пр<br>№ документа<br>4444             | риказе | Дата документа<br>27.06.2017        |    | <b>Класс</b><br>2а |          |
| <ul> <li>Д</li> <li>Тип до</li> <li>Пере</li> <li>Класс</li> <li>За</li> </ul>                         | ВИЖЕНИЕ У<br>охранить<br>окумента<br>вод на следующ<br>зачисления              | чащихся<br>ий год | я / Редактиро<br>Подтип документа<br>условный перевод/                   | вать уч                        | ЧЕНИКОВ В Пр<br>№ документа<br>4444             | оиказе | <b>Дата документа</b><br>27.06.2017 |    | <b>Класс</b><br>2а |          |
| <ul> <li>Д</li> <li>Тип до</li> <li>Пере</li> <li>Класс</li> <li>За</li> <li>№</li> <li>п/п</li> </ul> | вижение у<br>охранить<br>кумента<br>вод на следующ<br>зачисления<br>Имя на экр | чащихся<br>ий год | я / Редактиро<br>Подтип документа<br>условный перевод/<br>Дата ликвидаци | ВАТЬ УЧ<br>выпуск<br>и задоля  | чеников в пр<br>№ документа<br>4444<br>кенности | риказе | <b>Дата документа</b><br>27.06.2017 |    | <b>Класс</b><br>2а |          |

#### Если «условно переведенный» учащийся не смог успешно пересдать академическую задолженность

В этом случае нужно в новом учебном году создать приказ с типом «Перевод из класса в класс» с подтипом «Несдача акад.задолженности (второгодники)». При этом система предлагает перевести только в классы на одну параллель ниже, чем текущий класс ученика.

В результате те отметки, которые были связаны с учеником с этом классе (где он начинал учёбу), остаются просто для истории; в списке класса ученик получает пометку "удалён" и зачисляется в новый класс; также пропадает возможность редактировать его итоговые отметки в закрытом учебном году.

## ОБРАТИТЕ ВНИМАНИЕ:

#### Если учащихся, имеющих академическую задолженность,

не перевести условно (Тип документа «Перевод на следующий год», подтип «Условный перевод/Выпуск»),

а просто перевести на параллель выше (Тип документа «Перевод на следующий год», подтип «Обычный»), то:

- ✓ не будет возможности исправить в электронном журнале неудовлетворительные оценки за экзамены и итоговые;
- ✓ не будет возможности в случае несдачи академической задолженности оставить его на второй год.

Пока система находится в переходном периоде, классный журнал в 2018/2019 году не доступен (учителя не смогут вести журналы, выставлять оценки и посещаемость учащимся, учащиеся и родители не смогут пользоваться электронными дневниками).

Для полной работы в электронном журнале необходимо «Открыть новый год».

| Сетевой Город. Образование<br>МБОУ_Гузь_тест       | 5 мая 201∂<br>будущий 2016/2017 у | г В системе работает 1 👤<br>1.год 🛛 👤 admin 🛛 🖞 Выход |                    |
|----------------------------------------------------|-----------------------------------|-------------------------------------------------------|--------------------|
| Управление Планирование Обучение Расписание Отчеты |                                   |                                                       | в текущий уч.год 🌑 |
| 🔄 Учебный год                                      |                                   |                                                       | 0                  |
| 1 сентября 2016 г 31 августа 2017 г.               |                                   | Открыть новый го                                      | д ыходные дни      |
| Учебные периоды                                    | ~                                 | Информация о каникулах                                | ^                  |
| 🖍 Изменить 🛛 Типы учебных периодов                 |                                   | ✓ Изменить Каникулы и параллели                       |                    |

Осуществить открытие можно будет, только если приказами о движении охвачены все ученики 2017/2018 учебного года без исключения. (Если не все учащиеся были переведены в новый учебный год, то система не позволит закрыть его и выведет соответствующее сообщение.)

#### Как найти учащихся, не охваченных документами движения

В текущем 2017/2018 учебном году в Книге движения необходимо последовательно создавать все документы движения со всеми подтипами. При нажатии кнопки «добавить» система покажет список учащихся, доступных для добавления. Это и есть учащиеся, по которым не создано движение. Данные документы сохранять не следует.

**ВАЖНО:** После открытия нового года, внести изменения в завершившемся учебном году будет невозможно. В связи с этим нажимать «Открыть новый год» необходимо в начале сентября, когда полностью завершено летнее движение и проверен 2017/2018 учебный год.

Перед открытием следует проверить:

## в 2017/2018 году

- ✓ документы о переводе на следующий учебный год: все учащиеся должны быть зачислены в правильные классы;
- ✓ документы о выпускниках, второгодниках, условно переведенных;
- ✓ заполнение классных журналов;
- ✓ внесение годовых, экзаменационных, итоговых оценок.

## в 2018/2019 году

- ✓ документы о летнем выбытии;
- ✓ документы о летнем зачислении;
- ✓ количество классов (необходимо уточнить у администрации школы; если есть вероятность, что число классов сократится, то открывать новый год не следует).

Убедившись в правильности и достоверности внесенной информации, можно открывать новый учебный год. Данное действие следует согласовать с администрацией школы. На этом процедура закрытия учебного года и открытия нового учебного года будет завершена.

#### ВАЖНО:

 ✓ «Открытие учебного года» необратимо. Вернуться в переходный период будет невозможно.

После того, как окончательно открыт новый учебный год, обязательно проверьте и измените, если необходимо:

- ✓ профили классов и классных руководителей;
- ✓ ВАЖНО: в экране «Планирование/ Учебный год и периоды» проверьте, что во всех параллелях выбран верный тип учебного периода (например, в 1-9 кл. - четверти, в 10-11 кл. - полугодия), причём по каждому профилю;
- ✓ тип учебного плана для классов: «классический» или индивидуальный учебный план;
- ✓ проверьте границы учебных периодов и каникулы (каникулы входят в предыдущий учебный период).